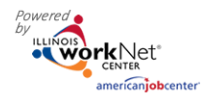

### Purpose:

The suitability process uses a combination of system generated recommendations in combination with a career planner review to ensure customers are suitable for a program. The initial system recommendation identifies training programs where the customer meets the baseline requirements. The next step is to have a career planner review the recommendations with the customer to identify the best training program based on baseline requirements and their skills, interests, and goals. This process includes three main steps:

- Customer completes the online suitability application. Submitting the application populates Illinois Workforce Development System (IWDS) with the customer's information that will be used to certify their WIOA in-school youth/out-of-school youth application.
- 2. Training program "hard stop" data in the Illinois workNet system is compared to each customer's responses as they complete the pre-screening section. If there is a potential training program match for the customer (based on comparing "hard stops"), the customer may complete the application section. If there are no potential matches, the customer is directed to their LWIA.
- 3. Staff completes the suitability by:
  - a. Reviewing the customer's Pre-Screening and Application responses;
  - b. Comparing their responses to the training program baseline requirements; and
  - c. Discussing the results and options with the customer to identify a good customer/program match.

## Who Enters/Maintains Data:

Customers complete the online application. Once the application is submitted, the customer cannot update the information.

Provider staff can update their customer's online training suitability application. Updates can be made to the application until the customer's status changes from inquirant to applicant. At that point, the application is locked.

Provider staff accesses the customer's Suitability page to review the information and recommend enrollment.

# How Customers Access the Youth Apprenticeship and Career Pathway Online Suitability Application:

- 1. Go to <u>www.illinoisworknet.com/YACPapply</u>.
- 2. Customers login with their existing Illinois workNet account. If they do not have an Illinois workNet account, they should setup an account.
- 3. Agree to the Terms of Use and complete the Pre-Screening section of the application.
  - a. The system will check to see if there are training programs available that match their skills and interests. If there is one or more training programs, they can continue with answering baseline questions.
  - b. The system will check to see if they meet the baseline requirements for any training programs. If there is a match with one or more training programs, they can continue with completing the online application.
- 4. Complete the Application section. Customers can preview their answers and make updates. Once the application is submitted, they will not be able to make changes.
- 5. Once started, the application is available in <u>www.illinoisworknet.com</u>.

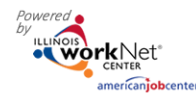

Partner Instructions - November 2017 Final

a. Select My Dashboard then select Dashboard to access the Youth Apprenticeship and Career Pathway Online Suitability Application.

## How Partners Access the Youth Apprenticeship and Career Pathway Customer Information:

- 1. Log into <u>www.illinoisworknet.com</u>.
- 2. Select My Dashboard then select Dashboard/Partner Tools.
- 3. Select Customer Support Center.
- 4. Select the Groups in the top menu.
- 5. Select Youth Apprenticeship and Career Pathway.
- Select the customer's name to access their information.

#### Shortcut Tip:

Go to www.illinoisworknet.com/YACPpartners.

Select the link to the Youth Apprenticeship and Career Pathways Partner Tools.

## Partners Review Customer Suitability Information in Illinois workNet

- 1. Select the customer's Suitability tab.
- 2. Review the WIOA Eligibility Requirements. Review the information with the customer to make sure they understand the requirements and meet the eligibility requirements. Barriers selected in the customer's application will be check in the WIOA Eligibility Requirement section on the suitability page. Collect the required documentation for each barrier. Select the Show link to access a summary of information and policy links related to that requirement.

|                               |                           | RENTI          | CESHIP SUI                                        | TABILIT             | y pa                 | GE                                 |                      |                                               |                   |
|-------------------------------|---------------------------|----------------|---------------------------------------------------|---------------------|----------------------|------------------------------------|----------------------|-----------------------------------------------|-------------------|
| Application                   | Suitability               | Progress       | Services/Outcomes                                 | Case Notes          | Assessm              | nents Optir                        | mal Resum            | e Worksite Placement                          |                   |
| SUITABILI                     | ΤY                        |                |                                                   |                     |                      |                                    |                      | CASE NOT                                      | TES(1)▲           |
| 📫 VIEW INS                    | STRUCTION                 | S: Applicatior | and Suitability Page Instr                        | ructions For Partne | ers Appl             | ication and Suit                   | ability Page         | Instructions For Customers                    |                   |
| L Profile                     |                           | V              | VIOA Eligibility Require                          | ments               |                      |                                    |                      |                                               | •                 |
| First Name Jen                | ıny                       | E              | irthday: 5/7/1998                                 | ELIGIBILITY         |                      |                                    |                      |                                               | ×                 |
| Last Name App                 | prenticeship              | T              | n/Out School: In School<br>he following were sele | cted<br>Barrier     | Customer             | Other                              | Eligibility<br>Quick |                                               | Reference         |
| Email me3@yo<br>Show More Cor | u.com<br>ntact Informatio | n s            | now have a disabilit                              | Selected            | <b>Type</b><br>Adult | Considerations<br>Disability + Low | • Disability         | Documentation Sources Allowed Medical Records | Document E WIOA E |
| User Name Jer                 | nnyA                      | s              | now I am homeless                                 | disability and      | (18+), In-           | Income Calculation                 |                      | Physicians/psychiatrist/psychologist          | Policy            |
|                               | )c                        | S              | now 🔲 I live in a high po                         | overty area         |                      |                                    |                      |                                               |                   |

- 3. Review the Employment Goals to get a better understanding of their goals and a general idea of how much research they have completed in order to identify those goals.
  - a. Provide case notes as needed.
  - b. If changes are needed, select the Application tab and update the appropriate section of the application.
- 4. Review the Recommended Training Program section to see their responses to non-hard stop baseline requirements.

Sponsored by the Illinois Department of Commerce and Economic Opportunity.

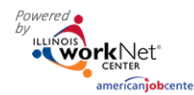

- Partner Instructions November 2017 Final
- a. **If there is at least one recommended program**, review program information with the customer. Select the training program name link to view the program information.
  - i. If the customer is interested in participating, select the customer's choice for a recommended training program.
    - 1. Select Recommend for Enrollment from the Recommendation drop down menu.
  - ii. If the customer is not interested in participating, select Decline to Participate from the Recommendation drop down menu.
- b. If there are no recommendations, look at the View Non-Recommended Training Programs to identify baseline requirements that were not met.
  - i. Select the Application tab to review their response.
  - ii. If the customer misunderstood the question or answered incorrectly, update the appropriate section of the application.
  - iii. If there are no recommendations after your review and updates, select Not Recommended from the Recommendation drop down menu.

| Application Suitability                                         |                                                                                                    |                                                                                   |                                                                           |                                                                                 |                                                              |                                                                                           |                                                                                                    |                                                                                                    |                                                                                       |                                                                                        |
|-----------------------------------------------------------------|----------------------------------------------------------------------------------------------------|-----------------------------------------------------------------------------------|---------------------------------------------------------------------------|---------------------------------------------------------------------------------|--------------------------------------------------------------|-------------------------------------------------------------------------------------------|----------------------------------------------------------------------------------------------------|----------------------------------------------------------------------------------------------------|---------------------------------------------------------------------------------------|----------------------------------------------------------------------------------------|
| L Profile                                                       | WIOA Eligibili                                                                                                    | ty Requir                                                                         | rements                                                                   |                                                                                 |                                                              |                                                                                           |                                                                                                    |                                                                                                    |                                                                                       |                                                                                        |
| First Name Dalton                                               | Employment (                                                                                                    | Goals                                                                             |                                                                           |                                                                                 |                                                              |                                                                                           |                                                                                                    |                                                                                                    |                                                                                       |                                                                                        |
| imail<br>nfo@intaked_siuccwd.com                                | Recommende                                                                                                    | d Trainin                                                                         | ig Progran                                                                | าร                                                                              |                                                              |                                                                                           |                                                                                                    |                                                                                                    |                                                                                       |                                                                                        |
| Jser Name IntakeD                                               | Minu Non Do                                                                                                    |                                                                                   | dod Trainir                                                               | Drogr                                                                           | ame                                                          |                                                                                           |                                                                                                    |                                                                                                    |                                                                                       |                                                                                        |
|                                                                 | view Non-Red                                                                                                    | .ommeni                                                                           |                                                                           | IQ FIUQI                                                                        | anna                                                         |                                                                                           |                                                                                                    |                                                                                                    |                                                                                       |                                                                                        |
| ast 4 SSN 6521                                                  | Nine "hard sto                                                                                                    | ommen                                                                             | ine require                                                               | ments ar                                                                        | e ident                                                      | ified in the fo                                                                           | llowing ta                                                                                         | able. If the in                                                                                                   | formation                                                                             | provided in the                                                                        |
| ast 4 SSN 6521                                                  | Nine "hard sto<br>customer's app<br>recommended<br>others were no                                                             | p" baseli<br>plication<br>l. The foll<br>ot.                                      | ine require<br>does not a<br>owing tabl                                   | ments ar<br>lign with<br>e will hel                                             | e ident<br>the tra<br>p you u                                | ified in the fo<br>ining progra<br>Inderstand w                                           | Illowing ta<br>m informa<br>hy certain                                                             | able. If the in<br>ation, the pro<br>programs v                                                                   | formation<br>ogram will<br>vere recom                                                 | provided in the<br>not be<br>Imended and                                               |
| ast 4 SSN 6521<br>POB 11/1/1992<br>eset Password Send Message   | Nine "hard sto<br>customer's app<br>recommended<br>others were no<br>Name                                                     | p" baseli<br>plication<br>I. The foll<br>ot.<br>Industry                          | ine require<br>does not a<br>owing tabl<br>Medical<br>Tests               | ments ar<br>lign with<br>e will hel<br>Drug<br>Test                             | e ident<br>the tra<br>p you u<br>Vision                      | ified in the fo<br>ining progra<br>Inderstand w<br>Appearance                             | Illowing ta<br>m informa<br>hy certain<br>Taste/<br>Smell                                          | able. If the in<br>ation, the pro<br>programs v<br>3 or More<br>Tickets                                           | formation  <br>ogram will<br>vere recom<br><b>Valid</b><br>License                    | provided in the<br>not be<br>amended and<br>Background<br>Check <b>()</b>              |
| ast 4 SSN 6521<br>OB 11/1/1992<br>set Password Send Message     | Nine "hard sto<br>customer's apprecommended<br>others were not<br>Name<br>Construction                                        | pp" baseli<br>plication<br>I. The foll<br>ot.<br>Industry<br>No                   | ine require<br>does not a<br>lowing tabl<br>Medical<br>Tests<br>Yes       | ments ar<br>lign with<br>e will hel<br>Drug<br>Test<br>Yes                      | e ident<br>the tra<br>p you u<br><b>Vision</b><br>Yes        | ified in the fo<br>ining progra<br>understand w<br><b>Appearance</b><br>Yes               | Ilowing ta<br>m informa<br>hy certain<br><b>Taste/</b><br>Smell<br>Yes                             | able. If the in<br>ation, the pro<br>programs v<br><b>3 or More</b><br><b>Tickets</b><br>Yes                      | formation<br>ogram will<br>vere recom<br>Valid<br>License<br>Yes                      | provided in the<br>not be<br>imended and<br>Background<br>Check ①                      |
| ast 4 SSN 6521<br>DOB 11/1/1992<br>eset Password Send Message   | Nine "hard sto<br>customer's ap<br>recommended<br>others were no<br>Name<br>Construction<br>Food<br>Service                   | p" baseli<br>plication<br>I. The foll<br>ot.<br><b>Industry</b><br>No<br>No       | ine require<br>does not a<br>owing tabl<br>Medical<br>Tests<br>Yes<br>Yes | ments ar<br>lign with<br>e will hel<br>Drug<br>Test<br>Yes<br>Yes               | e ident<br>the tra<br>p you u<br>Vision<br>Yes<br>Yes        | ified in the fo<br>ining progra<br>understand w<br>Appearance<br>Yes<br>Yes               | Ilowing ta<br>m informa<br>hy certain<br><b>Taste/</b><br>Smell<br>Yes<br>Yes                      | able. If the in<br>ation, the pro<br>programs v<br>3 or More<br>Tickets<br>Yes<br>Yes                             | formation<br>ogram will<br>vere recom<br>Valid<br>License<br>Yes<br>Yes               | provided in the<br>not be<br>mended and<br>Background<br>Check<br>Yes<br>Yes           |
| eset Password Send Message                                      | Nine "hard sto<br>customer's apprecommended<br>others were not<br>Name<br>Construction<br>Food<br>Service<br>Radio            | p" baseli<br>plication<br>I. The foll<br>ot.<br><b>Industry</b><br>No<br>No       | Medical<br>Tests<br>Yes<br>Yes                                            | ments ar<br>lign with<br>e will hel<br><b>Drug</b><br><b>Test</b><br>Yes<br>Yes | e ident<br>the tra<br>p you u<br>Vision<br>Yes<br>Yes        | ified in the fo<br>ining progra<br>understand w<br>Appearance<br>Yes<br>Yes<br>Yes        | Ilowing ta<br>m informa<br>hy certain<br><b>Taste/</b><br><b>Smell</b><br>Yes<br>Yes<br>Yes        | able. If the in<br>ation, the pro<br>programs v<br><b>3 or More</b><br><b>Tickets</b><br>Yes<br>Yes<br>Yes        | formation p<br>ogram will<br>vere recom<br>Valid<br>License<br>Yes<br>Yes<br>Yes      | provided in the<br>not be<br>imended and<br>Background<br>Check ①<br>Yes<br>Yes<br>Yes |
| Last 4 SSN 6521<br>DOB 11/1/1992<br>Reset Password Send Message | Nine "hard sto<br>customer's ap<br>recommended<br>others were no<br>Name<br>Construction<br>Food<br>Service<br>Radio<br>Hotel | p" baseli<br>plication<br>I. The foll<br>ot.<br><b>Industry</b><br>No<br>No<br>No | Medical<br>Tests<br>Yes<br>Yes<br>Yes<br>Yes<br>Yes                       | ments ar<br>lign with<br>e will hel<br>Drug<br>Test<br>Yes<br>Yes<br>Yes<br>Yes | e ident<br>the tra<br>p you u<br>Vision<br>Yes<br>Yes<br>Yes | ified in the fo<br>ining progra<br>understand w<br>Appearance<br>Yes<br>Yes<br>Yes<br>Yes | Illowing ta<br>minforma<br>hy certain<br><b>Taste/</b><br><b>Smell</b><br>Yes<br>Yes<br>Yes<br>Yes | able. If the in<br>ation, the pro<br>programs v<br><b>3 or More</b><br><b>Tickets</b><br>Yes<br>Yes<br>Yes<br>Yes | formation<br>ogram will<br>vere recom<br>Valid<br>License<br>Yes<br>Yes<br>Yes<br>Yes | Provided in the not be and and and and and and and and and and                         |